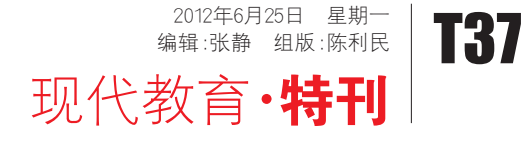

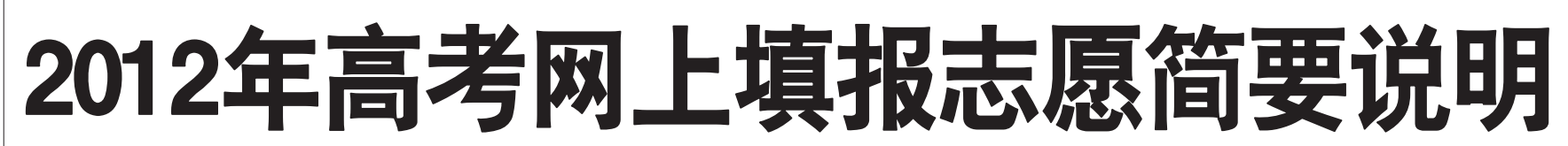

□山东省教育招生考试院 王希常

-、网 - 埴报志愿的基本讨程 网上填报志愿主要有九个步骤: 仔细阅读招生计划及有关招生政策→ 填写志愿预填表→上网阅读填报志愿 说明→登录填报志愿系统→修改登录 密码→填报志愿→提交保存志愿→查 看志愿→退出填报志愿系统

第一步:阅读招生计划及有关招 生政策。招生计划分为非征集志愿计 划和征集志愿计划。各批次首次公布的 计划为非征集志愿计划,分类刊登在省 教育招生考试院编辑的《2012年山东省 普通高校招生填报志愿指南》(以下简 称《填报志愿指南》)。从本科一批开始, 每次录取后公布的缺额计划为征集志 愿计划,征集志愿计划填报志愿前在省 教育招生考试院网站(www.sdzk.gov.cn www.sdzs.gov.cn)公布。

按照填报志愿日程(见填报志愿 告知书),第一次(6月29日)填报艺术类 提前批、本科一批一志愿;第二次(7月3 日)填报文理类本、专科提前批、自主招 生批、本科一批一志愿、体育类本科-志愿(注:专科提前批不包括直招士官 专业志愿);第三次(7月4日9:00-12: 00)填报专科提前批直招士官专业志 愿;第四次(7月19日)填报文理类本科 一批征集志愿,艺术类、体育类本科-批第一次征集志愿,本科二批一志愿 (含高水平运动员、春季高考);第五次 (7月29日)填报文理类本科二批第一次 征集志愿(含春季高考),艺术类、体育 类本科一批第二次征集志愿;第六次(8 月2日)填报文理类本科二批第二次征 集志愿(含春季高考),专科一志愿(含 艺术类、体育类、优秀运动员、实践生、 春季高考)即《填报志愿指南》中所刊登 计划。第七次(8月11日)填报专科第 次征集志愿(含艺术类、体育类、春季高 考):第八次(8月15日)填报专科第二次 征集志愿(含艺术类、体育类、春季高 考)即山东省教育招生考试院网站上 公布的计划。

具有自主招生资格的考生可以填 报自主招生批次志愿,自主招生院校 及专业请根据自己所报的学校参照 《填报志愿指南》中该院校在本科一批

考生在填报前,应认真阅读招生 计划,了解招生政策及规定,制定适合 自己的填报策略。要特别注意的是、《填 报志愿指南》首页的《山东省2012年普 通高等学校分专业招生来源计划说 明》,对填报志愿的要求以及一些有特 殊规定的院校和专业进行了提示和说 明.考生一定要全部阅读。特定类别的 考生,如高水平(优秀)运动员、实践生 三侨生、民族预科班等要参看相关的 招生政策和对应类别的招生计划,同 时也应参照招生学校的招生章程。

第二步:填写志愿预填表。将自己 选择的院校及专业填写到相应的志愿 预填表上,并对照招生计划认真进行 核对,确保志愿预填信息准确无误。

志愿预填表应根据本次填报的各 个批次分别填写,以免忘记或混淆。上 网时应按照志愿预填表上的内容进行 填报,以减少操作时间,避免出现时间 不够和临时查询不到代号等问题。《填 报志愿指南》中附有志愿预填表,考生 可以复印或直接使用,也可以从省教 育招生考试院网站下载电子版志愿预 埴表打印。

第三步:上网阅读填报志愿说明。 打开浏览器,输入山东省普通高考填 报志愿指定网址http://zy.sdzk.gov.cn, 进入网上填报志愿网站主页,考生首 先要仔细阅读首页的填报志愿说明, 了解操作流程、填报志愿时间安排及 相关要求,然后再根据报名所在市选 择进入登录而而。

第四步:登录填报志愿系统。考生 使用考生号和登录密码进入系统。考 生在第一次使用系统时使用身份证号 后六位(最后一位是X不区分大小写) 作为初始密码登录系统。

若考生既参加了春季高考又参加 了夏季高考,填报志愿时要使用春、夏 季高考考号分别登录、埴报志愿。 第五步:修改登录密码。考生第-

次登录系统要先修改登录密码;如果不 修改,无法继续操作。为安全起见,新登 录密码要求为8-15位数字和字母组合。 考生要妥善保管好密码;若忘记

密码,本人须持准考证和身分证到县 (市、区)招生办重新设置密码。

第六步:填报志愿。成功修改新登 录密码后,再开始填报志愿。选择要填 报的批次进入填报界面(例如,你要填 报理工类本科一批一志愿,就点击"理 工类本科一批一志愿"按钮,进入理工 类本科一批一志愿界面)。按照志愿预 填表上的院校代号和专业代号填到对 应的志愿栏内,每个志愿要与志愿栏 对应,千万不要错栏、错位。

院校代号和专业代号输入完毕 后,系统自动将你填的代号转换成相对 应的院校和专业名称显示出来。这时, 考生要仔细核对学校和专业名称是否 正确,如果不是所要填报的院校或专业 名称,或出现红色字体提示"请正确输 人四位院校代号"或"请正确输入两位 专业代号"就说明填错了代号,一定要 按正确的代号修改,以免张冠李戴。

当一个批次中有多个院校志愿 时.不能空着前面的院校不填而直接 始顺序填报,填报的院校数可以少于 设定的数量

其中请注意招生计划院校代号的 一位为字母。 笛-

**第七步:提交保存志愿信息**。填好 每一个批次的志愿后,都要点击"提交 保存志愿"按钮,保存这个批次的志愿 信息。点击后,系统要求输入登录密码 (防止误操作和他人操作),提交成功后 系统会提示:志愿信息已经提交保存 成功。保存好以后,再从第六步开始填 报其他批次志愿。

**第八步:查看志愿信息**。完成填报 并提交保存志愿后,应进入"志愿查看", 检查所报志愿是否完整、准确:如果有打 印条件,可以打印所填报的志愿

第九步:退出填报志愿系统。把需 要填报的志愿全部填报完毕、检查无 误后,点击页面右上角的"退出"按钮, 退出网上志愿填报系统,关闭填报志 原页面,同时关闭浏览器。

考生不能重复登录填报志愿系 统,也就是考生登录以后,就不允许再 用同一考号在同一时间登录。如果因 为停电、断网、死机等原因中断了系统 操作,要等十分钟后再重新登录。

考生必须按照上述规定步骤,认 真进行网上填报志愿的具体操作,确

保个人志愿信息的安全、准确和及时 

### 二、网上填报志愿注意事项

(1)严肃对待、认真填报。志愿是 投档录取的依据,考生要对自己在网 上填报的志愿信息负责,应按照《山 东省2012年普通高校招生填报志愿 告知书》中的要求认真填报志愿。登 录密码可以保护考生的志愿信息,如 擅自委托或泄漏密码造成的问题由 考生个人承担。

(2)在规定时间填报志愿。网上填 报志愿有非常严格的时间规定,超规定 时间视为放弃填报志愿。在规定时间和 修改限定次数内,考生可按本人意愿修 改志愿。每个考生在第一次网上提交所 填报志愿后,还可以修改两次,每次修 改后均要点击"提交保存志愿"并输入 登录密码点击"确定"保存志愿。

除了专科提前批直招士官专业志 愿是在7月4日9:00-12:00填报,其他志 愿的填报时间都是在志愿填报当天的 9:00-17:00。到截止时间系统将关闭网 上填报功能,也就不能再填报或修改 志愿。特别提醒考生,要尽早提交,以免 遇到停电、断网、死机等异常情况耽误 提交

(3)正确输入上网地址 (http://zy. sdzk.gov.cn)。不要使用搜索引擎查找 报考志愿网站填报,以免被欺骗性网 站窃取个人住处和延误填报时间。如 使用Windows建议使用WindowsXP操作 系统及IE6.0以上版本浏览器。

(4)首次登录后必须更改登录密 码。考生在第一次使用初始密码成功 登录网上填报志愿系统后,一定要修 改登录密码,如果不修改,无法继续操 作。考生上网填报志愿前要确定好自 己的密码,并且要牢记密码;考生应对 自己的密码负责,妥善保管好密码。若 忘记密码,本人须凭准考证和身份证 向具(市、区)招生办申请恢复初始密 码,恢复初始密码后,考生应及时登录 系统使用初始密码修改登录密码。

密码设置既要方便记忆又不能过 简单,系统要求用字母和数字的组 合,其设定应以个人易记而别人不易猜 中为基本原则。不要与别人商量密码设 置,也不应写在纸上,以免无意泄漏

(5)牢记"提交保存志愿"和点击 "退出"。每一批次的志愿填报完成、检 杳无误后,一定要点击"提交保存志愿 按钮,将填报的志愿信息保存到系统 服务器中。每次登录系统填报或查询 信息完成后,或中途离开计算机时, 定要点击"退出",退出网上填报志愿系 统,同时关闭填报志愿的浏览器页面, 避免志愿信息被他人篡改。为了信息 安全,每次填报、修改志愿提交保存时 都要求输入登录密码。

(6)检查志愿信息。考生网上填报 志愿成功后,最好再次登录网报系统, 检查志愿信息是否保存、所填各批次、 院校、专业志愿是否完整准确。如有差 错,及时修改。

(7)及早上网填报。不要在临近截 止时间前填报志愿或修改志愿。避免 因网络访问流量增大,造成网络不畅, 网速缓慢,从而影响志愿填报。如遇上 停电等意外因素,更是得不偿失,务必 要及早填报

(8)选择好的环境上网。上网环境 要安全可靠,对照系统要求检查网络、 机器、操作系统及浏览器版本。上网填 报志愿时如遇填报高峰时间,网页打 开缓慢属正常情况,要耐心等待,不要 频繁"刷新"。建议选择网速较快的地方 上网填报,在上网较快的时段尽快完 成填报。

(9) 埴报志愿过程中, 如有政策问 题,要及时咨询县区招办工作人员,技 术问题可通过学习培训视频、咨询机 房技术管理人员等方式解决。不要向 无关人员泄露信息和寻求帮助,以免 上当受骗。

(10)考生志愿信息是属个人隐私。 受法律保护,系统不提供统计分析功 能。任何组织和个人不得对志愿信息 进行统计分析,也不得查询他人志愿 信息,更不得修改他人志愿。对填报时 间和政策要求,有关部门或人员可提 醒考生,但不应干涉考生填报志愿。

(11)为保护考生利益,考生个人信 息(含报名、成绩、体检、志愿、录取等信 息)只能由考生本人凭准考证和密码 进行查询。任何未经考生个人允许的 窃取、使用都是违法行为,将对造成的 后果负法律责任。

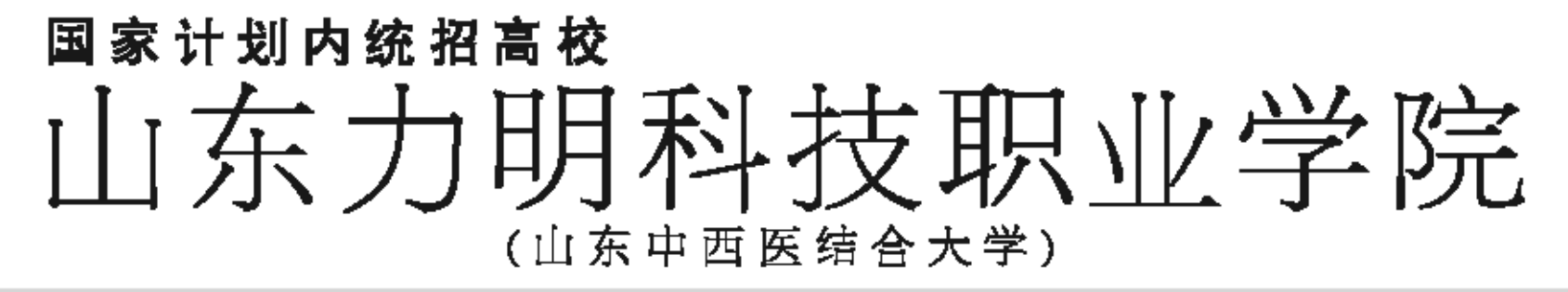

★中国最具影响力民办高校★全国进程青年技能培训先进单位★全国卫生产业先进单位★全国诚信示范院校★山东公众满定度十佳院校★2012排范山东高职院校

### 学院介绍:

山东方明科拉彩圭学院(原山 东中南道站会大学),创建于1986年, 重今已有8万学子从这里走向海内 外。9021年,由山东省人民政府批准。 国家教育和各党,庆考的人国家计 别内统相的普通民办高校,是我国 武革开放以来创办景早的民办院放 之一。学院下说中进药学院、口腔进 学院、遗学院、护理学院、理工学院、 针样最复学院、文化亭生学理学院。 输合教育学院等17个二年学院,建

## 口腔医学院

专业设置:口腔还学、获得国家 批理的"中国合作口腔医学"专业、口 胜任学校术:

院们的:口腔医学专业是有此传统 最為门寺业之一,是全国民的有些唯一获 設置,是山东省省级特色专业;毕业生 称于考束快业任可实施,并可当主创业。

前資訊,在与省內知名高校及口 胜至完合作的同时,与日本知名学校和 口脑医院合作。享受日方及名牌有技巧 对某等优的某事,打造国内同类种技术 名品牌,是表纳社具的优势之一。

# 特色专业推介

学院优势:刘玉安教授任院长,

工建方向、工建造设方向、结果水工建方 肉、地下工程方向是维艺术设计方向。

**霍法博士、博士生导师、国务院特殊** 津祉获得意、国家科技造少奖、全国 著名雅施艺术设计专家、济南泉响

场主设计师,山东省专业技术技失人 才;举生全部订单墙势,安置就业。 有资配队:山东雅统大学等知名

国办大学给于强力支持,享受名牌大 华边教育安莱。

微创医学院

## 景新创意,景具就业前景,景值得你关注的

并有机会在弹劾总部实习就业。 弊資配队:全部为举港四技术算 我的中青年教师队伍,教学力基础厚。

被封加技术,学生学业在研发国家大专

中业正书的同时可获得维制资格正书。

## 高等护理学院

专业设置:护理、助产及学校;量级业务 大百方司、弟老师爱方司、军作方司

学院优势:刘振华教授担任院 长,独是表面为教不多的国际南丁楼 尔奖拿获得着,是党的十七大代表,

重新語、社会管求重巨大;双元射线学, 学生边学习边实践;山东省民营企业家 协会全力支持。全部订单培养,定向就 业学生在按照可享受企业的学会。

剪責配队:来监名得高技和知名 企业的双阿里阿克队伍。

#### **西半院**

专业设置: 伪流管理( 伪联 网 技 、电子商务、市场营销、会计 特色优势:专业设置并合社会后 求;山东省县信要职工教育协会强力 支持,9000个就业岗位建位以待;入 育貴田队:来当名得高技和知名 企业的双阿奎阿安队伍。

一朝有箭属湿虎)和两家主属教学 进院,现有各类在枝学业16000余人。 **送张二十六年,学院现已发展庆为** -所以进学教育为主体,多专业协 相定表的普通高等既放。

十多年来,在创始人王真明 教授和董事景王力一先坐及美儿 子王乙凡三代人的不懈劳力下,为 国家做了三件大事:一是创建我国 唯一以中新医结合为教育种色的 高等学府,使担因中新进站会教育 市业得到仲承与发表;二是三代人 为国家社赢8900余块放社合计份 为无伤之宝的中华历代古里,庆立 了我因此根最大也是唯一的国家 缸"伞发篮箱得的信",并并中基 "世界的唐文化造产",使古代蓝雉 这一样国外统文化得到老盘与华 行;三是建立了人体解剖操本得的 信、中国的博物馆,与华襄蓝题博 的第一起庆为唯一题有三家博的 信的关办高校, 为社会做出了举任 肠胃的生姜支肤。

学前教育与健康学院 拾田 0-11D

受米馆学、育梦馆学: 置發业专 教育(护理方向)、学算是崇教育(医 师方向)、华前双语教育、华前艺术教 育、幼儿园管理。

等快行着;王华告教漫行演长,济有 軍区國王高帝國技长。總法軍至將軍勢 图;在传统学期被背边盖装上增加中西 医结合医疗与护理知识。学生学业可考 取护士或任何支持证书及幼教支接证 节。学生全部订单培养、安置教业。

算者征入:与山东师范大学等知 名高校合作,享受名詞大学教育安禁。

建筑工程与设计学院

1489-280

专业设置: 施床医学(推创方向) 学院优势:金尔波教授任院长。 博士生导师、全国临床操创权威、中 华医学会山东分会追求外科专业委 员会委员兼称节:限编招生,而试入 华;华生全部订单堆养,安置就业;实 习全部在三甲医院完成。

戰時士經成。家受名詞大學的被有效解。

微软技术软件学院 专业设置:软件技术 学院优势:王乙凡在院长,世界名 語為技牛達大学硕士研究生研究生学业;是全 养、计算机多媒体技术、计算机网络 一与操教(中国)总部合作举办以 技术、计算机信息管理 医诊 维制技术为教育并自为学历教育高校; 专业设置:历地产至黄与法公及建筑 华生入校即可享受来监操教景光运动 电子学教授,获全国科学大会奖、考出设 业火素经名中!

**普受到国家领导协亲切接见;护理专** 业是表演传统景施门专业之一,但是学生订就业协议,全部安置就业。 众多举于首法专业、尤其是开设了国 内景集门的儿子专业方向,荣获省级 精品保護,扩展也成为表出社具特色 的专业之一;华生学业可以考束护士 资務证书;毕业生供不应求。

算資回队:来当名詩大学和名会 冬大医院的双阿里教学团队,为学生 算責回以,算了编建全部由30余位 掌握先进的护理知识和操作技能,多 层次就业奠定基础。

## 信息工程与自动化学院

专业设置:电气当动化技术、电 子信息工程技术 医周电子仪器与输

## 药学院

专业设置 药学 片药学 经药费销 学院优势:李建秀被授任洪长、硕 士生导阿、省级常恐惧建和科研提倡 主持人。毕业生相导部为执业药师;全 部订单培养,安置就业;学生入校即可 享受企业助学会与人相学1000元。

弊者配队:山东中医药大学给予 强力支持,师资力量推荐。

美它热门专业

送床医学、中医学、针灸生命、学 医水浴 学院优势-张阳峰压洪长-金属强名 学校建技术。医学影响技术等传统专

重要提示:以上专业设有专科、本科及在职硕士等多种教育层次

全国统一相生熟线:(031-0033-3333 学院测址:www.6700.comcn 学院地址:济南市市中区济衡路200号(市中校区)济南市经十路2072号(杭荫校区)